## Installasi dan login ke aplikasi Karvelo Desktop

Panduan ada 2 tahapan, Download dan Login aplikasi, di bagian awal adalah panduan Download, di bagian bawah adalah panduan Login

## Download dan Install aplikasi Karvelo Desktop

1. Download aplikasi Karvelo Pulsa dari website ini: https://desktop.karvelo.com

Pada tampilan website dibawah, bisa untuk Download aplikasi dan Download Panduan

| ♥ S desktop.karvelo.com X +                                                                                  |                                   |                                                  |                                        |                                                    | -              |              |
|----------------------------------------------------------------------------------------------------|-----------------------------------|--------------------------------------------------|----------------------------------------|----------------------------------------------------|----------------|--------------|
| ← → C 😁 desktop.karvelo.com                                                                                  |                                   |                                                  |                                        | \$                                                 | ₿ Inc          | ognito       |
|                                                                                                    |                                   |                                                  |                                        |                                                    |                | All Bookmark |
| Karevio Desktop                                                                                              |                                   |                                                  |                                        |                                                    |                |              |
| 🛔 📉 Karvelo 🍵 1942 o 195777 🥥 18-05-2025 12-05-42 🖾 🖬                                                        | K Karvelo                         | 💼 Rp 452 O                                       | PR51777 🔎                              | 10-05-202                                          | 15 12:06:51    |              |
| COM MODEL, As also program Of Transit As some approved     HOME     HOME     HOME     HOME     HOME     HOME | Bill Constant Youther Dation Term | nya Mako Hana Mala Untung Minnat Paat<br>RIWAYAT | sale Difter Dijam Terberta ( Special J | Annuenary Kaneto J Carle<br>Mensijs<br>Juli 202 cm | Halaman Profil |              |
|                                                                                                    | Recent                            | Rwayat Iransaksi                                 |                                        |                                                    |                |              |
|                                                                                                    |                                   | Mutes transfer Salao                             |                                        | • •                                                |                | <b>S</b>     |
|                                                                                                    |                                   | NA, Aosi Saldo                                   | _                                      | -                                                  |                |              |
|                                                                                                    |                                   | Mutad Tukor Polin                                |                                        | ink Tradayar                                       | 08             |              |
|                                                                                                    |                                   |                                                  |                                        |                                                    | -              |              |
| Nama : Karvelo<br>Version : v1.0010                                                                          |                                   |                                                  |                                        |                                                    |                |              |
| Publisher · PT ARTHA JAYA WISATA                                                                             |                                   |                                                  |                                        |                                                    |                |              |
| Poreverston vong diperluken untuk meni                                                                       | olonkon onl                       | ikaai:                                           |                                        |                                                    |                |              |
|                                                                                                    | alalikan api                      | 16451.                                           |                                        |                                                    |                |              |
| 1. Microsoft .NET Framework 4.7.2 (x86 and x64)                                                              |                                   |                                                  |                                        |                                                    |                |              |
| 2. Minimum OS Windows 8                                                                                      | •                                 |                                                  |                                        |                                                    |                |              |
| 3. Minimum Resolution 1280 x 768                                                                             |                                   |                                                  |                                        |                                                    |                |              |
| Download                                                                                                    |                                   | Pa                                               | Induan                                 |                                                    |                |              |

Gambar 1 Website download Aplikasi

 Setelah klik Download, akan muncul tampilan sepeti gambar dibawah, tujuannya untuk menyimpan file yang akan di Download, Pada gambar dibawah, saya menyimpan file yang di download pada folder Documents Setelah anda menentukan tempat menyimpan file, klik Save

| → 、 个 🖺 > Thi       | s PC > Documents >             |                     | ~                  | ට Search | Documents |        | P |
|---------------------|--------------------------------|---------------------|--------------------|----------|-----------|--------|---|
| ganize 👻 New folde  | r                              |                     |                    |          |           |        | • |
| ^                   | Name                           | ✓ Date modified     | Туре               | Size     |           |        |   |
|                     | Adobe                          | 4/19/2025 3:09 PM   | File folder        |          |           |        |   |
|                     | Bandicam                       | 5/8/2025 4:55 PM    | File folder        |          |           |        |   |
|                     | Banner web GNC                 | 2/4/2025 3:19 PM    | File folder        |          |           |        |   |
| 0. D:               | Custom Office Templates        | 10/12/2024 4:04 PM  | File folder        |          |           |        |   |
| OneDrive            | Lightshot                      | 10/31/2024 10:17 PM | File folder        |          |           |        |   |
| This PC             |                                | 1/23/2025 1:52 PM   | File folder        |          |           |        |   |
| 3D Objects          | OPEN VPN                       | 1/5/2025 9:49 PM    | File folder        |          |           |        |   |
| Deskton             | 📙 SQL Server Management Studio | 10/8/2024 11:45 AM  | File folder        |          |           |        |   |
|                     | Visual Studio 2017             | 10/8/2024 1:40 PM   | File folder        |          |           |        |   |
|                     | WindowsPowerShell              | 10/8/2024 6:42 PM   | File folder        |          |           |        |   |
| Downloads           | 📊 XuanZhi9                     | 10/7/2024 8:05 PM   | File folder        |          |           |        |   |
| Music               | 📃 Desktop - Shortcut           | 10/15/2024 1:56 PM  | Shortcut           | 1 KB     |           |        |   |
| Pictures            | VPN DOKUMENTASI.zip            | 5/6/2025 1:20 PM    | WinRAR ZIP archive | 1,074 KB |           |        |   |
| 📲 Videos            | X                              |                     |                    |          |           |        |   |
| 🏪 Local Disk (C:)   |                                |                     |                    |          |           |        |   |
| Local Disk (D:)     |                                |                     |                    |          |           |        |   |
| Network             |                                |                     |                    |          |           |        |   |
|                     |                                |                     |                    |          |           |        |   |
| File name: Karvel   | oDesktop.zip                   |                     |                    |          |           |        |   |
| Save as type: WinRA | R ZIP archive (*.zip)          |                     |                    |          |           |        |   |
|                     |                                |                     |                    |          |           |        |   |
| Hide Folders        |                                |                     |                    |          | Save      | Cancel |   |

Gambar 2 Tempat menyimpan File yang di Download

3. Buka File Explorer, seperti gambar dibawah

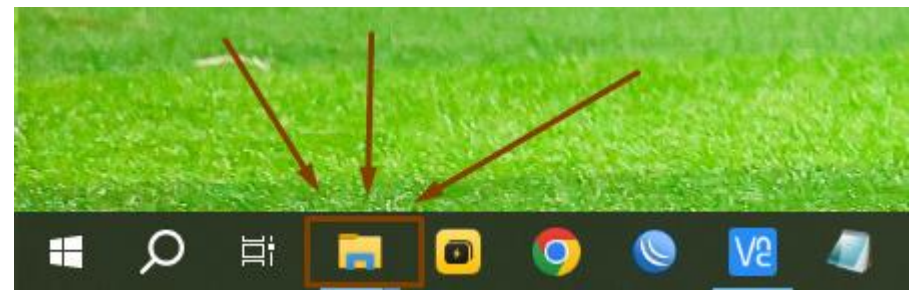

## Gambar 3 File Explorer

 Buka folder dimanan file yang di download tersimpan tadi, sesuai pada panduan nomor 2 Klik kanan pada File KarveloDesktop.zip dan pilih Extract Here

| $\leftarrow$ $\rightarrow$ $\checkmark$ $\Uparrow$ 🗄 $\Rightarrow$ This PC $\Rightarrow$ Documents |                                                                                                    |                     | ~ Ū      | Search Docun  | nents     |
|----------------------------------------------------------------------------------------------------|----------------------------------------------------------------------------------------------------|---------------------|----------|---------------|-----------|
| Name                                                                                               |                                                                                                    | Date modified       | Туре     |               | Size      |
| Quick access                                                                                       |                                                                                                    | 4/19/2025 3:09 PM   | File fol | der           |           |
| Bandicam                                                                                           |                                                                                                    | 5/8/2025 4:55 PM    | File fol | der           |           |
| Downloads 🖈 📙 Banner web GNC                                                                       |                                                                                                    | 2/4/2025 3:19 PM    | File fol | der           |           |
| 🚊 Documents 💉 🔤 Custom Office Templa                                                               | ites                                                                                                    | 10/12/2024 4:04 PM  | File fol | der           |           |
| 📰 Pictures 🛛 🖌 📙 DATA LIVE                                                                         |                                                                                                    | 5/10/2025 2:52 PM   | File fol | der           |           |
| 🔄 APLIKASI DESKTO                                                                                  |                                                                                                    | 10/31/2024 10:17 PM | File fol | der           |           |
| Capture Navicat                                                                                    |                                                                                                    | 1/23/2025 1:52 PM   | File fol | der           |           |
| OPEN VPN                                                                                           |                                                                                                    | 1/5/2025 9:49 PM    | File fol | der           |           |
| SQL Server Manageme                                                                                | ent Studio                                                                                                    | 10/8/2024 11:45 AM  | File fol | der           |           |
| 🔤 Visual Studio 2017                                                                               |                                                                                                    | 10/8/2024 1:40 PM   | File fol | der           |           |
| WindowsPowerShell                                                                                  |                                                                                                    | 10/8/2024 6:42 PM   | File fol | der           |           |
| 👌 XuanZhi9                                                                                         |                                                                                                    | 10/7/2024 8:05 PM   | File fol | der           |           |
| <ul> <li>OneDrive</li> <li>This PC</li> </ul>                                                      | Open<br>Edit with Notepad++<br>Run Sandboxed<br>Open with Code<br>Open with WinRAR<br>Extract files<br>Extract Here | - 140 0) C 2000 011 | WinRA    | R ZIP archive | 77,537 KB |
| Gambar                                                                                             | 4 Extract File Kar                                                                                                  | veloDeskton zin     |          |               |           |

5. Setelah Extract Here, akan muncul Folder **Karvelo Desktop** seperti gambar dibawah, lanjut buka Folder tersebut

| > Th | his PC > Documents >           |                     | ✓ Ö Search Docum   | ients     |
|------|--------------------------------|---------------------|--------------------|-----------|
|      | Name                           | Date modified       | Туре               | Size      |
|      | Adobe                          | 4/19/2025 3:09 PM   | File folder        |           |
| 7    |                                | 5/8/2025 4:55 PM    | File folder        |           |
| *    | Banner web GNC                 | 2/4/2025 3:19 PM    | File folder        |           |
| A    | Custom Office Templates        | 10/12/2024 4:04 PM  | File folder        |           |
| *    | DATA LIVE                      | 5/10/2025 2:52 PM   | File folder        |           |
| TOI  | Lightshot                      | 10/31/2024 10:17 PM | File folder        |           |
|      | Navicat                        | 1/23/2025 1:52 PM   | File folder        |           |
|      | OPEN VPN                       | 1/5/2025 9:49 PM    | File folder        |           |
|      | 🚽 SQL Server Management Studio | 10/8/2024 11:45 AM  | File folder        |           |
| PL.  | 📙 Visual Studio 2017           | 10/8/2024 1:40 PM   | File folder        |           |
|      |                                | 10/8/2024 6:42 PM   | File folder        |           |
|      | 📙 XuanZhi9                     | 10/7/2024 8:05 PM   | File folder        |           |
|      | 🏧 KarveloDesktop.zip           | 5/10/2025 2:49 PM   | WinRAR ZIP archive | 77,537 KB |
|      | Karvelo Desktop                | 5/6/2025 2:56 PM    | File folder        |           |

Gambar 5 Folder setelah Extract Here

 Setelah folder Karvelo Desktop sudah di buka, akan muncul banyak file seperti gambar dibawah, double klik atau klik 2x pada file *Karvelo.exe* seperti tanda pada gambar dibawah

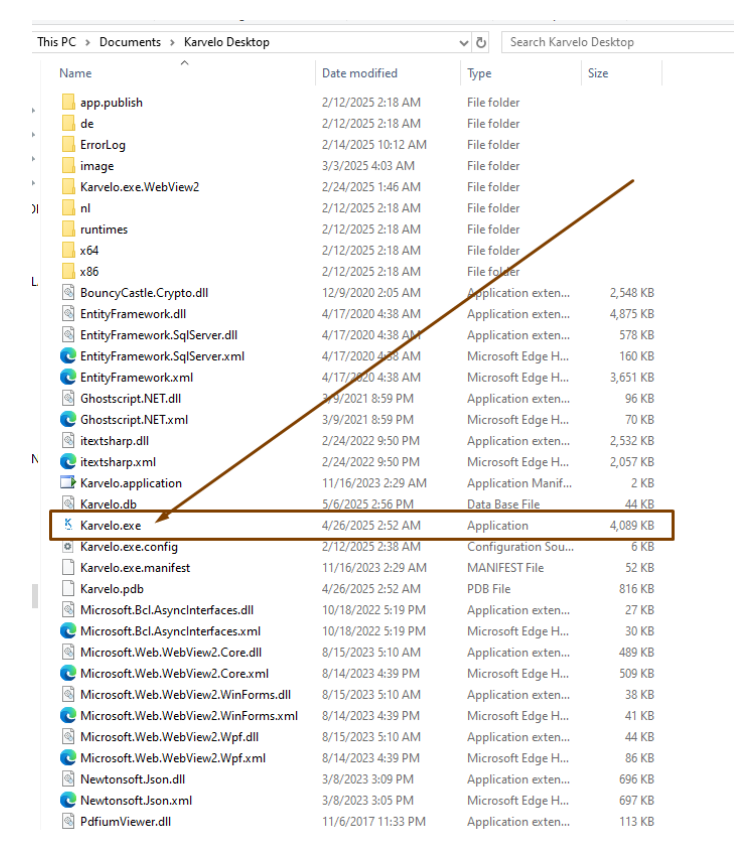

Gambar 6 Open file Karvelo.exe untuk login

7. Setelah klik 2x pada file Karvelo.exe akan muncul tampilan login ke aplikasi Karvelo Desktop, seperti gambar dibawah

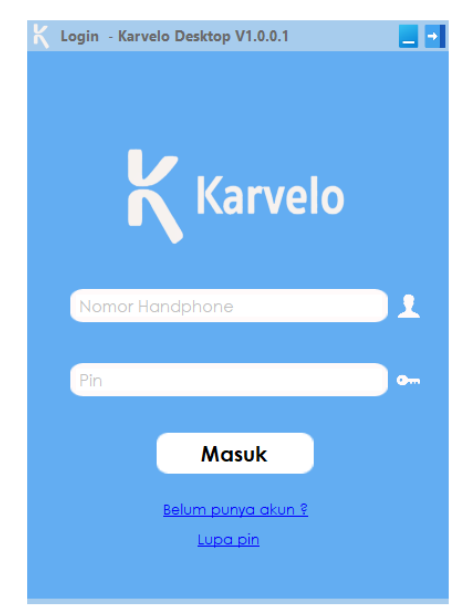

Gambar 7 Tampilan Login Karvelo Desktop

## Login ke Aplikasi Desktop

1. Masukkan data berikut:

Nomor HP yang terdaftar di karvelo PIN yang login aplikasi ( PIN yang di setting saat daftar ) Setelah masukkan data seperti gambar dibawah sebelah kanah, klik Masuk

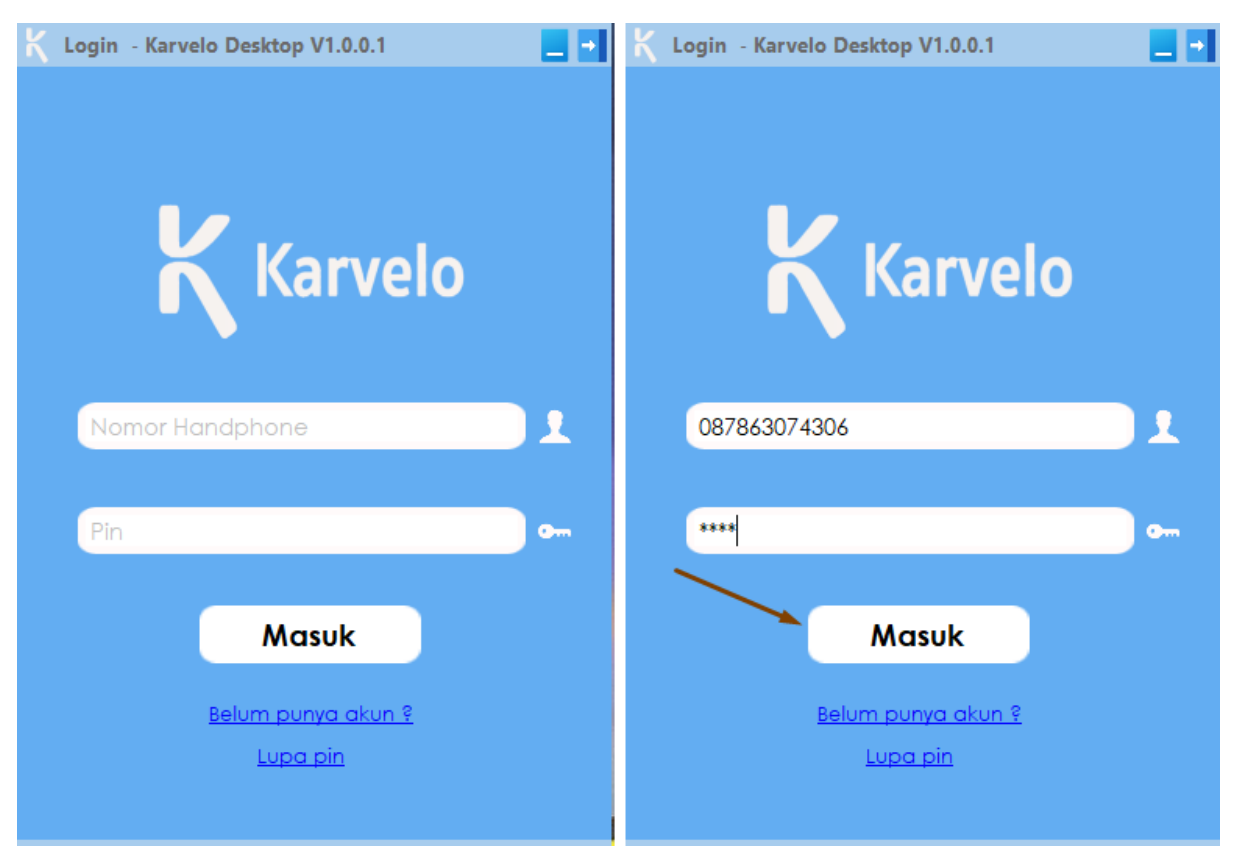

Gambar 8 Login Aplikasi Karvelo Desktop

 Pada bagian ini, silahkan pilih ingin mendapatkan OTP Login lewat mana Artinya, OTP untuk login akan di kirimkan lewat WhatsApp atau SMS sesuai dengan Nomor HP yang digunakan untuk Login

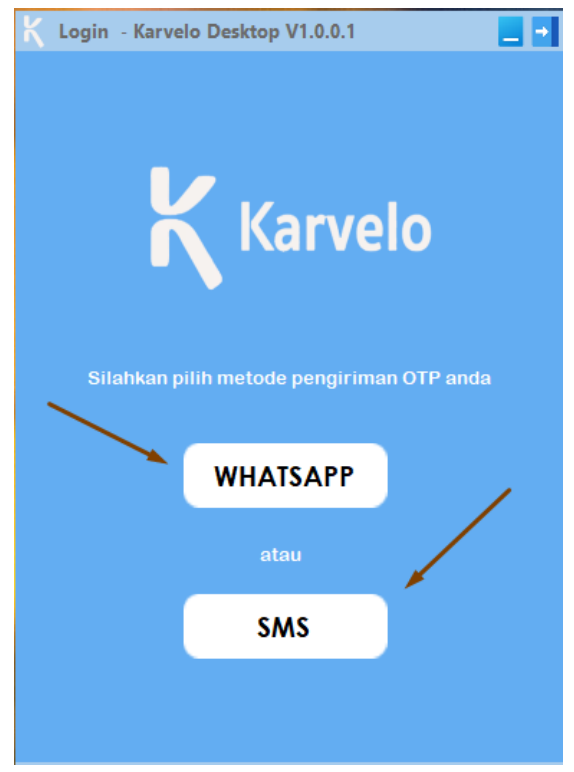

Gambar 9 Pilih OTP lewat WhatsApp atau SMS

3. Masukkan OTP yang dikirim dari WhatsApp atau SMS ke kolom OTP pada tampilan Aplikasi Desktop, sepeti gambar dibawah

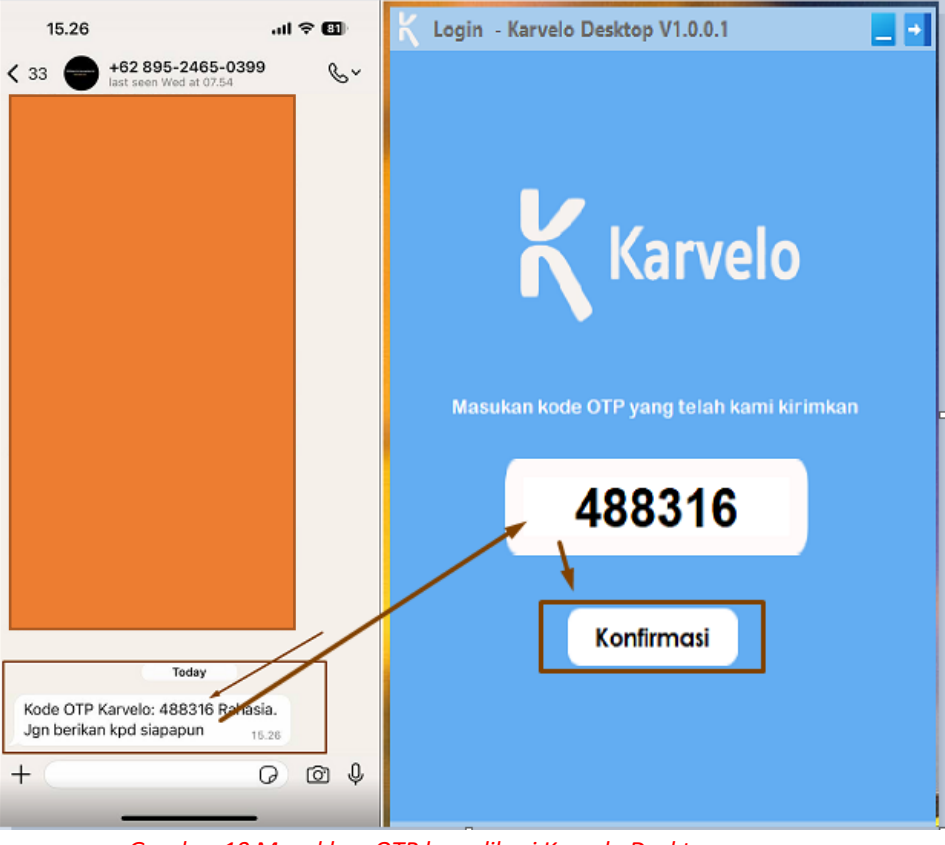

Gambar 10 Masukkan OTP ke aplikasi Karvelo Desktop

4. Setelah klik Konfirmasi dan berhasil login, tampilan aplikasi akan sepeti gambar dibawah

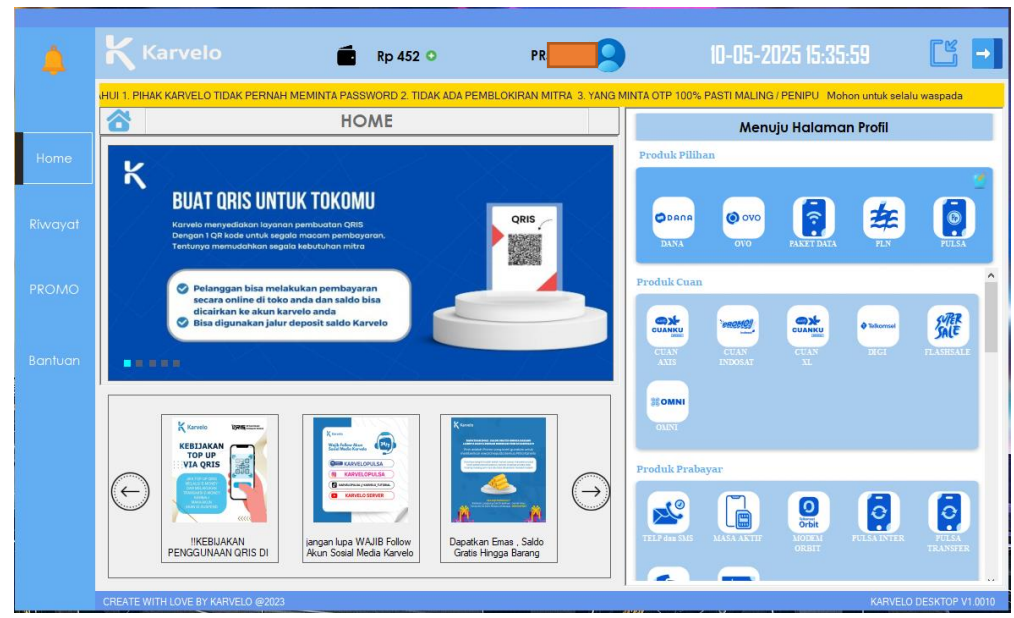

Gambar 11 Tampilan aplikasi Karvelo Desktop jika berhasil Login